AUTONOME PROVINZ BOZEN - SÜDTIROL Landeszahlstelle LZS Direktion

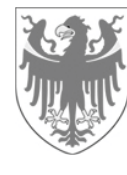

PROVINCIA AUTONOMA DI BOLZANO - ALTO ADIGE

Organismo pagatore della Provincia autonoma di Bolzano OPPAB

## Direzione

## Istruzioni per la restituzione dei premi tramite pagoPA

Di seguito le istruzioni operative da seguire per la restituzione dei premi tramite PagoPA.

1. Aprire il sito web del portale dei pagamenti pagoPA® dell'Alto Adige:

https://it.epays.it/pagonetAAR/default/homepage.do

2. Cliccare sul campo Vai al pagamento pagoPA® (vedasi freccia rossa).

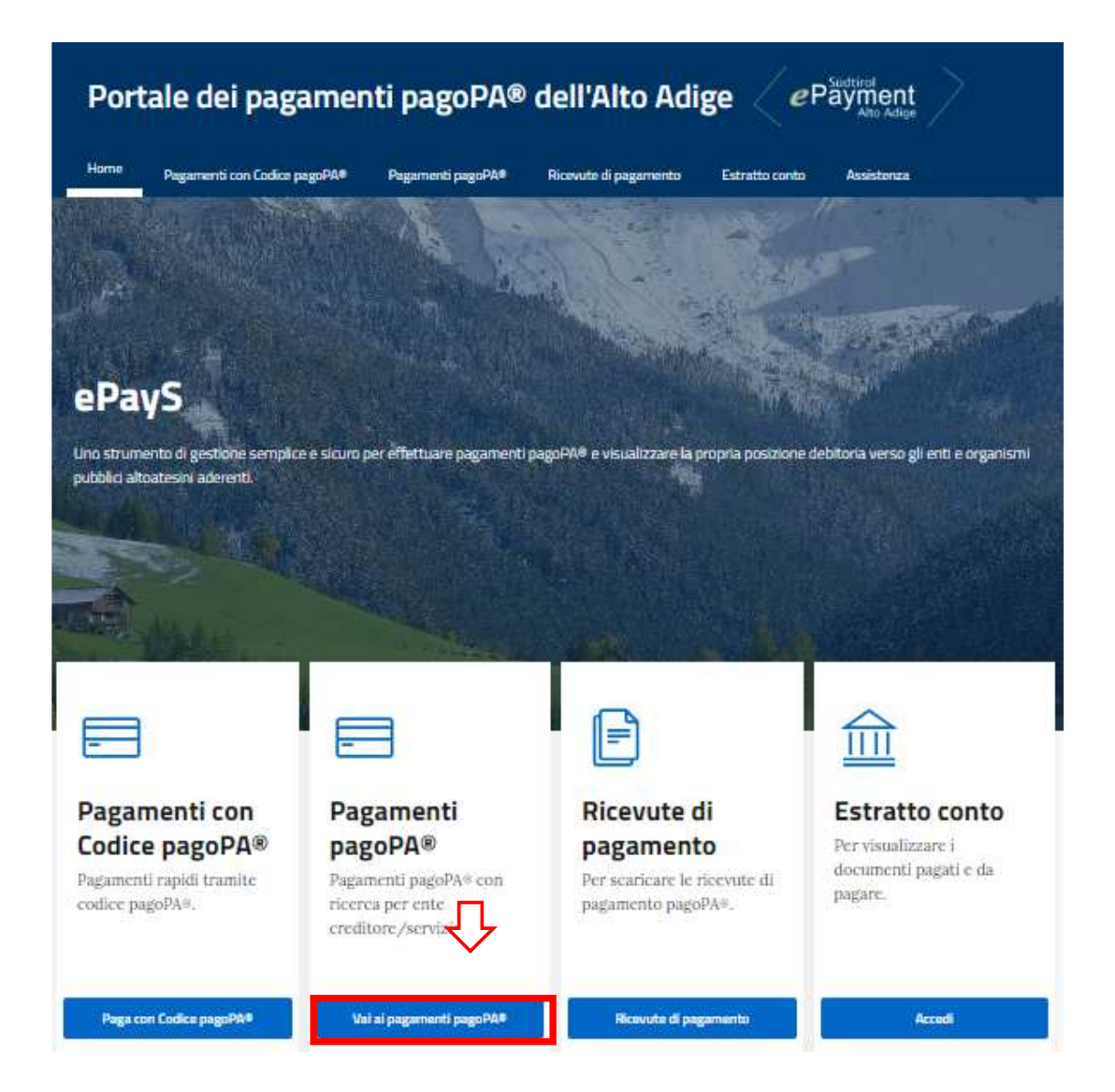

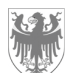

3. Selezionare la dicitura Provincia Autonoma di Bolzano (vedasi freccia rossa).

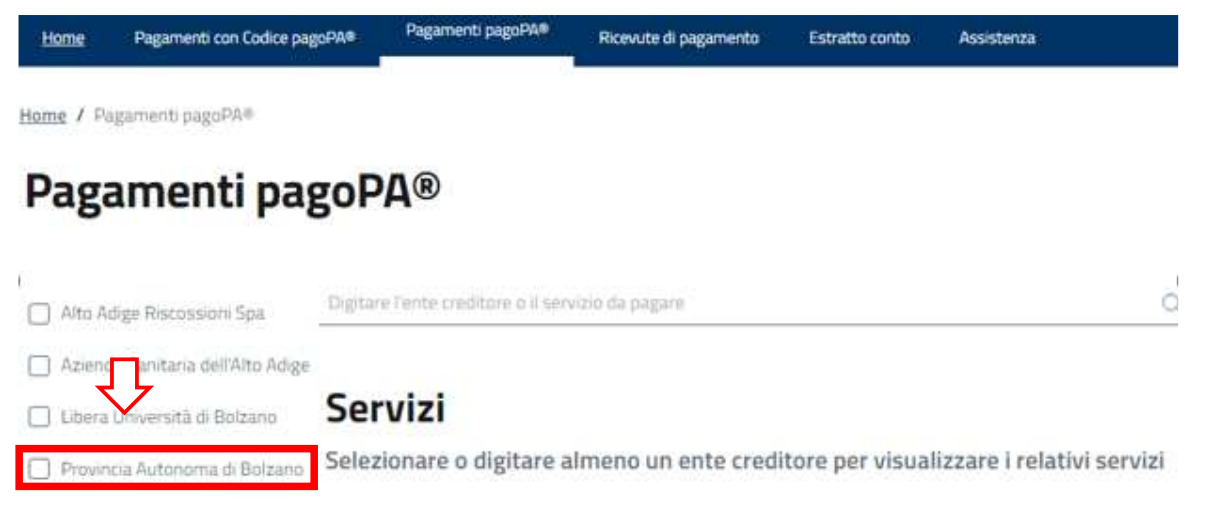

4. Una volta selezionato l'ente creditore **Provincia Autonoma di Bolzano**, appare un elenco di servizi. A pagina 2 selezionare **Organismo Pagatore prov.le – Restituzione premi** e cliccare su **Paga**.

| Por      | Portale dei pagamenti pagoPA® dell'Alto Adige e Payment |                   |                       |                  |            |  |  |
|----------|---------------------------------------------------------|-------------------|-----------------------|------------------|------------|--|--|
| Home     | Pagamenti con Codice pagoPA®                            | Pagamenti pagoPA® | Ricevute di pagamento | Estratto conto ( | Assistenza |  |  |
| iome / P | agamenti pagoPA®                                        |                   |                       |                  |            |  |  |
| Pag      | amenti pagoP                                            | A®                |                       |                  |            |  |  |

| 🗌 Alto Adige Riscossioni Spä                                                                                                    | Digitare l'ente creditore o Il senizio | da pagare             | j                      |
|----------------------------------------------------------------------------------------------------|----------------------------------------|-----------------------|------------------------|
| 🗌 Azienda Sanitaria dell'Alto Adige                                                                                                    |                                        |                       |                        |
| 🗋 Libera Liniversità di Bolzano                                                                                                    | Servizi                                |                       |                        |
| Provincia Autonoma di Bolzano                                                                                                    | Provincia Autonoma di                  | Provincia Autonoma di | Provincia Autonoma di  |
| Schols December Candians                                                                                                    | Bolzano                                | Bolzano               | Bolzano                |
| - Contraction - Contraction of Contraction of Contr | Autorizzazioni                         | Imposta di bollo      | Sanzioni               |
| ELEZIONE ENTE                                                                                                    |                                        | unculie               | unninscrutive          |
| ] > Comun                                                                                                    | 1240000                                | Species 1             | 20000                  |
| 🔵 > Comunită Comprensonali                                                                                                    | Paga →                                 | Paga →                | Paga →                 |
| ] > Ordini professionali                                                                                                    | Provincia Autonoma di                  | Provincia Autonoma di | Provincia Autonoma di  |
| 7 - Occutante ner Antiani - ADSD                                                                                                    | Bolzano                                | Bolzano               | Bolzano                |
|                                                                                                    | Intimazioni di                         | Rateazioni            | Organismo pagatore     |
| >Scuole Tedesche                                                                                                    | pagamento                              |                       | prov.le - Restituzione |
| > Scurie Italiane                                                                                                    |                                        |                       | Premi                  |
| > Scuole Ladine                                                                                                    | Paga →                                 | Paga →                | Paga →                 |
|                                                                                                    |                                        |                       |                        |

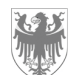

5. Inserire tutte le informazioni richieste per il pagamento.

| Home <u>Pagamen</u>                                 | ti con Codice pagePA®               | Pagamenti pagoPA®  | Ricevute di pagamento | Estratto conto   | Assisterua             |     |
|-----------------------------------------------------|-------------------------------------|--------------------|-----------------------|------------------|------------------------|-----|
| Home / <u>Pagamenti pa</u><br>Jiganismo pagatore pr | igoPA /<br>av.le - Restituzione Pre | ani                |                       |                  |                        |     |
| Pagamer                                             | nti pagoP                           | A®                 |                       |                  |                        |     |
| Pagamento a favore d<br>Provincia Autono            | ell'ente:<br>ma di Bolzano - (      | )rganismo nagato   | re prov le            |                  |                        |     |
| Per il servizio:                                    | ind di Dolžano - v                  | organismo pagaco   | re provie             |                  |                        |     |
| Organismo pagat                                     | ore prov.le <mark>- R</mark> est    | tituzione Premi    |                       |                  |                        |     |
| i campi con l'asterisco                             | *) sono obbligatori                 |                    |                       |                  |                        |     |
| Dati pagamen                                        | to                                  |                    | Inser                 | rire l'importo d | da restituire          |     |
|                                                     |                                     |                    |                       | 3                | di Euro* ,             |     |
| intestato a:                                        |                                     |                    |                       |                  |                        |     |
| Provincia Autonoma                                  | di Bolzano - Organism               | o pagatore prov.le |                       | Alla voce        | Causale del Pagar      | me  |
|                                                     |                                     |                    |                       | numero d         | li protocollo e la     |     |
| Causale del Pagamen                                 | to* Cognome e                       | nome xxx del xx/x  | k/xxxx                | della ric        | hiesta di pagai        | me  |
|                                                     |                                     |                    |                       | -per la PE       | C: il numero di prot   | toc |
| Dati anagrafic                                      | 1                                   |                    |                       | è indicato       | nell'oggetto della P   | 'EC |
| Sei residente all'estero                            | 2                                   |                    |                       | protocollo       | è riportato sul lato e | des |
| 🔾 51 🔘 Na                                           |                                     |                    |                       | della letter     | a;                     |     |
|                                                     |                                     |                    |                       |                  |                        |     |

6. Al termine della compilazione di tutti i campi, cliccare su Avanti.

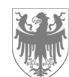

7. A questo punto viene visualizzato un riepilogo dei dati inseriti.

- Qualora si dovessero notare errori d'inserimento, fare clic sul campo Indietro ed apportare le correzioni necessarie;

- Se tutti i dati inseriti risultano corretti, si hanno due opzioni per continuare:

8. 1. Per pagare presso uno sportello PagoPA (ad es: banche, poste o tabaccheria) oppure tramite home banking o app dedicata, cliccare su <u>Genera avviso pagoPA</u> (vedasi freccia rossa).

| Portale dei pagamenti pag                                                                                                    | goPA® dell'Alto Adige <i>e</i> Payment                            |
|----------------------------------------------------------------------------------------------------|-------------------------------------------------------------------|
| Home Pagamenti con Codice pagoPA# Pagament                                                                                                    | ti pagoPA® Ricevute di pagamento Estratto conto Assistenza        |
| iome: / Pagamenti pagePA /<br>rganismo pagatore provile - Restituzione Premi                                                                                                |                                                                   |
| Pagamenti pagoPA®                                                                                                    |                                                                   |
| agamento a favore dell'ente:<br>Provincia Autonoma di Bolzano - Organismo                                                                                                   | o pagatore prov.le                                                |
| 'er II servizio:<br>Jrganismo pagatore prov.le - Restituzione F                                                                                                    | Premi                                                             |
| campi con l'astinisco (*) sono obbligatori                                                                                                    |                                                                   |
| Riepilogo dati pagamento                                                                                                    |                                                                   |
|                                                                                                    | d Euro                                                            |
|                                                                                                    | 10 . 00                                                           |
| Intestatu a:<br>Provincia Autonoma di Bolzano - Organismo pagatore p                                                                                                    | prov.le                                                           |
| COGNOME E NOME XXXX DEL XX/XX/XXXX                                                                                                    |                                                                   |
| E <mark>seguito da</mark><br>Denomiliazione                                                                                                    |                                                                   |
| Via e Nr                                                                                                    | Cima                                                              |
|                                                                                                    | BOLZANO (BZ) - 39100                                              |
| <sup>Ser</sup> procedere ora con il pagamento, fare click su <b>Aggiungi</b><br><sup>Ser</sup> pagare presso uno sportello pagoPA (ad es. Banche, Po<br>u una APP dedicata: | al Carrello<br>oste, Tabaccherie) oppure tran il tuo home banking |
| Indiatro                                                                                                    | Genera avviso pagoPA Agglungi al Carrello                         |

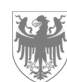

Il sistema genera un avviso di pagamento con vari codici (QR CODE e Cod. CBILL) in formato PDF, che può essere utilizzato per pagare allo sportello della banca o dell'ufficio postale, tramite home-banking o nelle tabaccherie (*vedi esempio sotto*).

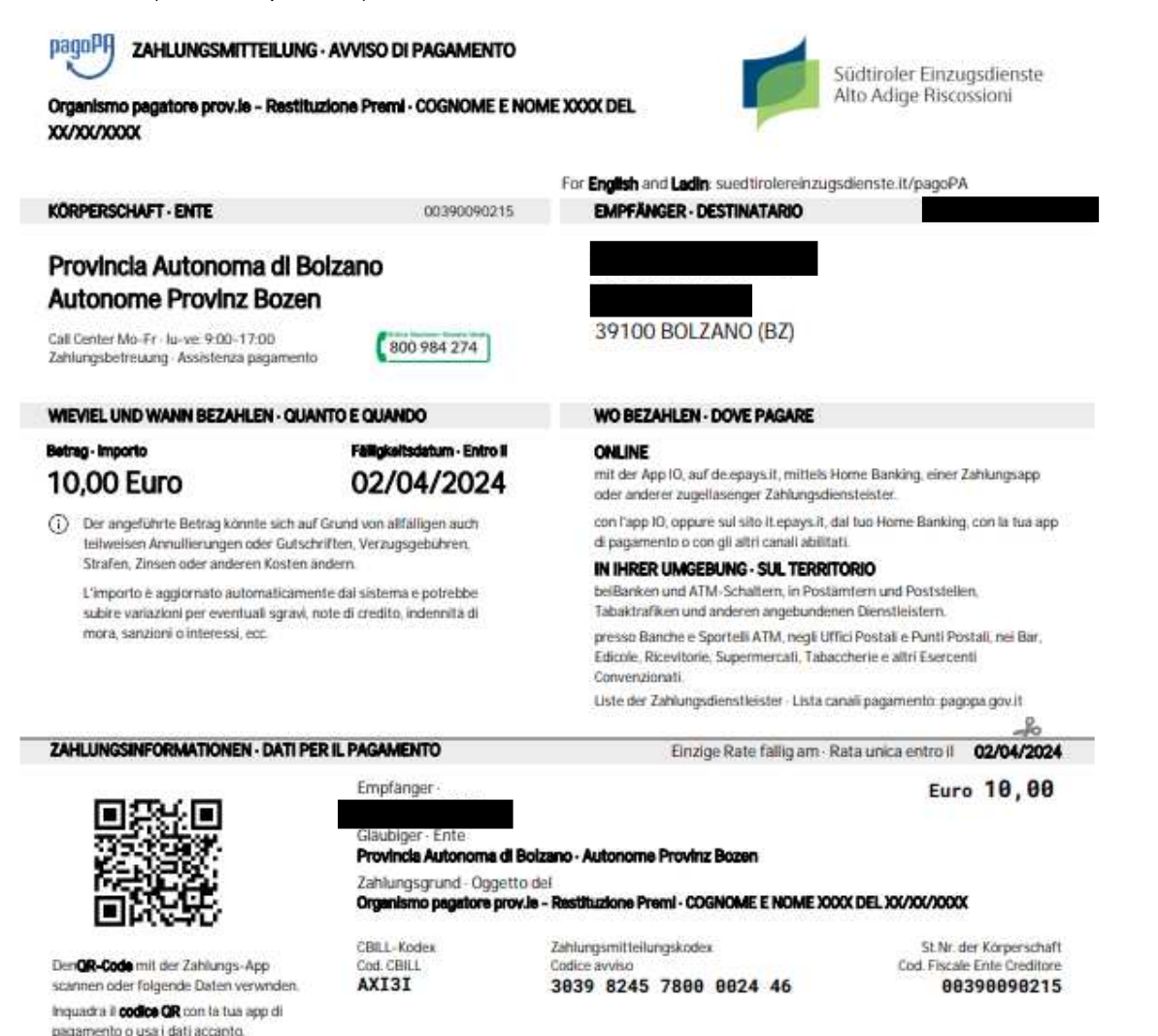

- 8 2. In alternativa, per selezionare ulteriori metodologie di pagamento, cliccare su <u>Aggiungi al carrello.</u> Verrà visualizzato un elenco di pagamenti possibili da effettuare:
  - se si deve effettuare un solo pagamento, cliccare sul campo Avanti;
  - se è necessario effettuare più di un pagamento, cliccare sul campo + Aggiungi nuovo pagamento;

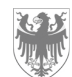

| e / Pag                           | Pagamenti con Colice pagoi 449<br>amento OnLine / Carrello | Pagamenti pagorare           | Hicevut        | e di pagar | nento | Estratto canto Assistenza |         |
|-----------------------------------|------------------------------------------------------------|------------------------------|----------------|------------|-------|---------------------------|---------|
| ita paj                           | gamenti Spontanei                                          | Causale del<br>pagamento     | Importo<br>(€) |            |       | Pagamento                 | 1       |
| rdviticia<br>utorioma<br>olizanio | di                                                         | COGNOME E<br>NOMEXXXX<br>DEL | 10,00          | 8          |       | IMPORTO                   | € 10,00 |

9. Per ricevere la conferma del pagamento via e-mail, inserire il proprio indirizzo nel campo apposito. Quindi cliccare su <u>Conferma Pagamento</u>.

| Port                             | Portale dei pagamenti pagoPA® dell'Alto Adige <i>e</i> Päyment |                                             |                         |                                    |         |  |  |
|----------------------------------|----------------------------------------------------------------|---------------------------------------------|-------------------------|------------------------------------|---------|--|--|
| Hame                             | Pagamenti con Codice pagoPA®                                   | Pagamenti pagoPA®                           | Ricevute di pagamento i | Estratto conto Assistenza          |         |  |  |
| Home / Pa                        | gamento OnLine / Carrello                                      |                                             |                         |                                    |         |  |  |
| Lista de<br><sub>Ente</sub>      | i bollettini Spontane<br><sup>Codice fiscale</sup>             | i<br>Causale                                | Importo<br>(€)          | Pagamento<br>PAGAMENTI IN<br>CORSO | 1       |  |  |
| Provincia<br>Autonoma<br>Bolzano | di                                                             | EOGNOME E NOME<br>XXXX DEL<br>XX7XX7XXXXXXX | 10,00                   | IMPORTO                            | € 10,00 |  |  |

Indietro

## Modalità di notifica

| e-mail di conferma* |
|---------------------|
|                     |

All'indirizzo indicato verrà inviata la conferma di avvenuta operazione e l'attestato di pagamento attenzione: un indirizzo non valido provoca la non ricezione delle e-mail

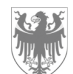

10. Accedere all'area di pagamento cliccando alternativamente su Entra con SPID

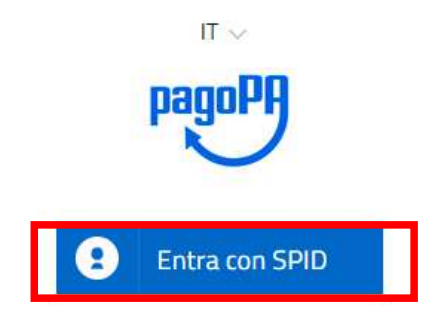

**oppure** cliccando su <u>Entra con la tua email</u>, inserire il proprio indirizzo di posta elettronica e premere su <u>Continua</u>.

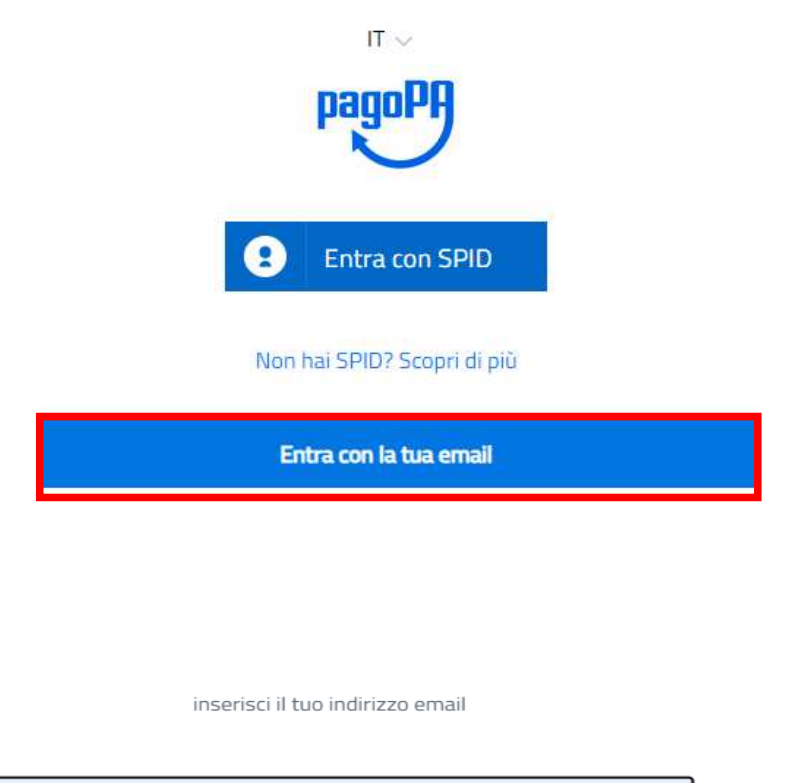

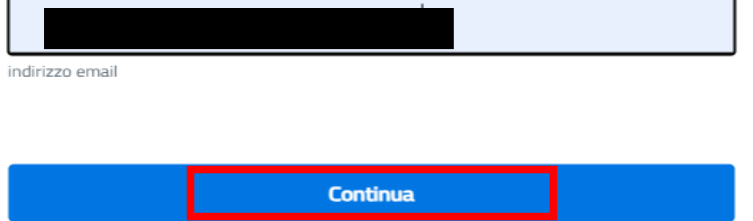

11. Leggere l'Informativa sulla privacy e premere su Continua.

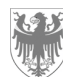

- **12.** Selezionare uno fra i seguenti metodi di pagamento:
  - CARTA DI CREDITO/DEBITO → vedi punto 13
  - CONTO CORRENTE → vedi punto 14
  - ALTRI METODI DI PAGAMENTO → vedi punto 15

|   | Come vuoi pagare?         |
|---|---------------------------|
| - | Carta di credito/debito   |
| Î | Conto corrente            |
|   | Altri metodi di pagamento |

13. Inserire i dati relativi alla carta di credito e premere su Continua.

| pagoPA accetta o                                                | jueste carte di c | redito/de | ebito      |   |
|-----------------------------------------------------------------|-------------------|-----------|------------|---|
| . Se 💽 💽                                                        | VISA Electron     | NUMBER OF | (C) Annual |   |
|                                                                 |                   |           |            |   |
| me e cognome                                                    |                   |           |            | _ |
|                                                                 |                   |           |            |   |
| 0000 0000 0000 0000                                             |                   |           |            |   |
| mero della carta di credito                                     |                   |           |            |   |
| OOOO OOOO OOOO OOOO  uumero della carta di credito      MM / AA |                   | CVC       |            |   |

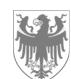

14. Per pagare tramite conto corrente, nel caso non compaia la propria banca, selezionare "MyBank" e cercare il proprio istituto di credito. Da lì si viene indirizzati al proprio home banking.

Paga con il tuò conto corrente

| Q                                         | cerca la tu              | cerca la tua banca |  |  |  |
|-------------------------------------------|--------------------------|--------------------|--|--|--|
|                                           | Ordina per: Alfabetico ~ | Tipo: Crescente    |  |  |  |
|                                           |                          | >                  |  |  |  |
| Pagamento diretto/Bonifico                | Commissione max 0.60 4   |                    |  |  |  |
| Banca Popolare                            | SCRIGNO                  | 5                  |  |  |  |
| SCRIGTED Internet Banking                 | Commissione max 0,90 €   |                    |  |  |  |
| INTESA SNNDIOLO                           | PAGO                     |                    |  |  |  |
| Pago in Conto                             | Commissione max 0,00 €   |                    |  |  |  |
| Postepay                                  | BancoDosta Imorasa       |                    |  |  |  |
| Posteitatarie<br>Conto BancoPosta Impresa | Commissione max 0,50 #   | 2                  |  |  |  |
| Postepay                                  | Bases Dente              |                    |  |  |  |
| Posteilaliano                             | BancoPosta               | >                  |  |  |  |
| Conto BancoPosta                          | Commissione max 0,50 €   | >                  |  |  |  |

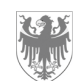

PROVINCIA AUTONOMA DI BOLZANO - ALTO ADIGE

Seite / Pag. 10

## 15. ALTRI METODI DI PAGAMENTO

Scegli la modalită di pagamento Q cerca la tua banca Ordina per: Alfabetico 🗸 🛛 Tipo: Crescente 🔍 Commissione max 0,50 € MyBank > MyBank Commissione max 0,50 € BANCOMAT DAY > Bancomat Pay > ICONTO V Cartie Pagamento Commissione max 0,90 € satispay õ > Commissione max 1,00 € Satispay INTESA SNIPHOLO > PayPal PayPal Commissione max 1,50 € **Poste**pay sere politipaty > Posteitalione Paga con Postepay Commissione max 0,50 € PAYTIPPER PayPal > PayPal Commissione max 1,50 € É necessario utilizzare ID, dovice e browser Apple. PAYTIPPER > mooney Pagamento con ApplePay Commissione max 1,50 €